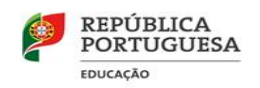

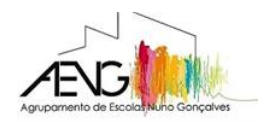

# Instruções de configuração do e-mail institucional do aluno

## 1. Entrar em www.gmail.com.

| Novo separador<br>← → C                                                                                                    | com          | Google<br>Iniciar sessão<br>Continuar para o Gmail                                                                              |
|----------------------------------------------------------------------------------------------------|--------------|----------------------------------------------------------------------------------------------------|
| e en antenenna en v • •<br>⊂ : C • C • gradian<br>M Grnali                                                                                                    | Organization | Email ou telemôvel<br>Esqueceu-se do email?                                                                                     |
| A substantiant of the matrix of the matrix o |              | Este computador não é seu? Utilize o modo convidado<br>para iniciar sessão de forma privada. Salba mais<br>Criar conta Seguinte |
|                                                                                                    | 00           | Portuguës (Portugal) 👻 Ajuda Privacidade Termos                                                                                 |

#### 2. Iniciar sessão:

a) Escrever o e-mail institucional atribuído pelo Agrupamento (número de processo do aluno seguido de @aenunogoncalves.com).

## **b)** Carregar em Seguinte.

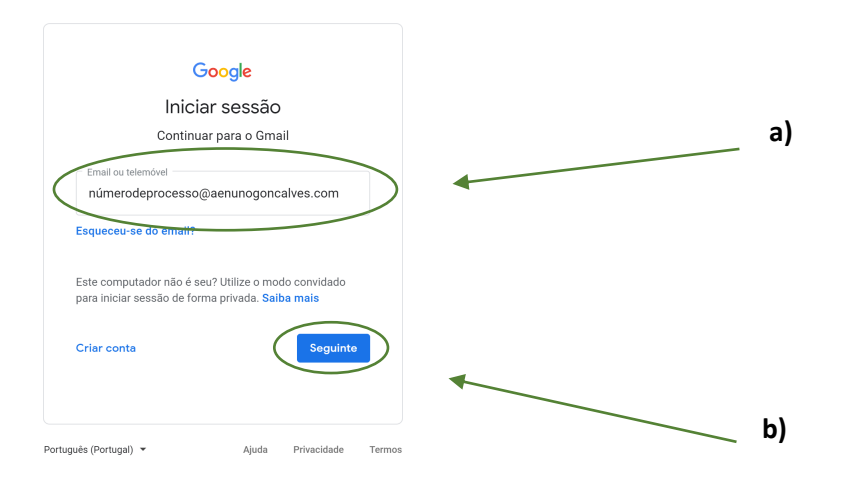

c) Introduzir a palavra-passe fornecida pelo Agrupamento.

| Google<br>Identificação do aluno<br>• n.ºprocesso @aenunogoncalves.com ~ |            |
|--------------------------------------------------------------------------|------------|
| Esqueceu-se da palavra-passe? Seguinte                                   | <b>c</b> ) |
| Portuguės (Portugal) 👻 Ajuda Privacidade Termos                          |            |

## 3. Alterar a palavra-passe:

a) Clicar no círculo no canto superior direito, junto ao logotipo do Agrupamento (poderá ter outra cor, letras ou imagens).

| M   | ×                    | +      |     |   | - ø ×                 |        |
|-----|----------------------|--------|-----|---|-----------------------|--------|
| ← - | C 🔒 mail.google.com/ |        |     | ☆ | 👼 Navegação anónima 🚦 |        |
| ≡   | M Gmail              | ۹      | × • | ? |                       | <br>a) |
| +   | Compor               | □- c : |     |   | \$                    |        |
|     | Caixa de entrada     |        |     |   |                       |        |
| *   | Com estrela          |        |     |   |                       |        |
| C   | Suspenso             |        |     |   |                       |        |
| >   | Enviado              |        |     |   |                       |        |

b) Clicar em "Gerir a sua Conta Google".

| ĭ ×                                                         | +           |     | – ø ×                                                   |    |
|-------------------------------------------------------------|-------------|-----|---------------------------------------------------------|----|
| $\leftarrow$ $\rightarrow$ C $\blacksquare$ mail.google.com | v/mail/u/0/ |     | 🖈 🏽 😸 Navegação anónima 🗄                               |    |
| = M Gmail                                                   | ٩           | × • | 0 🖩 🚲 🕑                                                 |    |
| - Compor                                                    | □- c :      |     | Esta conta é gerida por aenunogoncalves.com. Saiba mais |    |
| Caixa de entrada                                            |             |     |                                                         |    |
| <ul> <li>Com estrela</li> <li>Suspenso</li> </ul>           |             |     | Identificação do aluno                                  |    |
| > Enviado                                                   |             |     | n.ºprocesso@aenunogoncalves.com                         |    |
| Rascunhos                                                   |             |     | Gerir a sua Conta Google                                | 4  |
| AENG                                                        |             |     | 2+ Adicionar outra conta                                | b) |
| Alividades e Projetos                                       |             |     |                                                         |    |
|                                                             |             |     | Sair                                                    |    |
| Meet Novo                                                   |             |     |                                                         |    |
| Iniciar uma reunião                                         |             |     | Política de Privacidade + Termos de Utilização          |    |
| Participar em reunião                                       |             |     |                                                         |    |

c) Clicar em "Segurança".

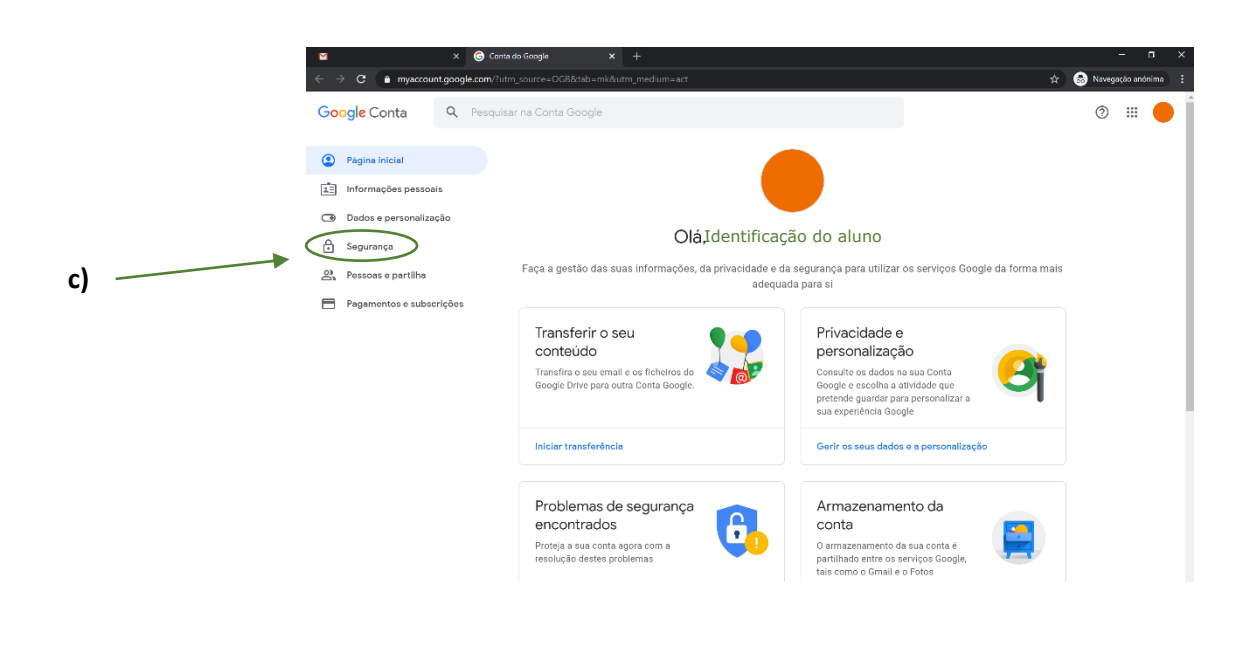

d) Clicar em "Palavra-passe".

| ,   |                          |        | 1 - 1 - 1 - 1 - 1 - 1 - 1 - 1 - 1 - 1 -                                                  |                                     |     |
|-----|--------------------------|--------|------------------------------------------------------------------------------------------|-------------------------------------|-----|
| Go  | ogle Conta               | Q Peso | uisar na Conta Google                                                                    |                                     | Ŷ   |
|     | •                        |        |                                                                                          |                                     |     |
| ۲   | Página inicial           |        | Segu                                                                                     | ırança                              |     |
| ĺ±≣ | Informações pessoa       | ais    | Definições e recomendações que                                                           | ajudam a manter a sua conta segura. |     |
| ۲   | Dados e personaliza      | ição   |                                                                                          |                                     |     |
| ⋳   | Segurança                |        | Mantemos a sua conta protegida<br>A Verificação de privacidade oferece-lhe recomendações |                                     |     |
| ã   | Pessoas e partilha       |        | personalizadas para tornar a sua conta segura                                            |                                     |     |
|     | Pagamentos e subscrições |        |                                                                                          |                                     |     |
|     |                          |        | Começar a utilizar                                                                       |                                     |     |
|     |                          |        |                                                                                          |                                     |     |
|     |                          |        | Iniciar sessão no Google                                                                 |                                     | * * |
|     |                          |        | Palavra-passe                                                                            | Última alteração: 20/09/2018        | ()  |
|     |                          |        | Validação em dois passos                                                                 | 🥑 Ativado                           | >   |
|     |                          |        | Palavras-passe de aplicações                                                             | Nenhuma                             | >   |

e) Reintroduzir a palavra-passe fornecida pelo Agrupamento.

|                                          | Coogle<br>Lidentificação do aluno                  |
|------------------------------------------|----------------------------------------------------|
|                                          | Portuguis (Portugal) - Ajuda Privacidade Termos    |
| <b>f)</b> Escolher uma palavra-passe nov | a e clicar em <mark>ALTERAR PALAVRA-PASSE</mark> . |

|    | ← Palavra-passe                                                                                                    |
|----|----------------------------------------------------------------------------------------------------|
|    | Escolha uma palavra-passe forte e não a utilize noutras contas. Salba mais<br>Ao alterar a palarra-passe, termina sessão em todas as plataformas, exceto nos dispositivos que<br>utiliza para validar a sua identidade quando inicia sessão.                   |
| f) | Works plavare passe:         Dilize pelo menos 8 carateres. Não utilize<br>uma palavra-passe de outro alte ou algo<br>demasiado dovido como o nome do seu animal<br>de estimação. Portunia:         Confirmar nova palavra-passe         ALTERAR PALAVRA-PASSE |

<u>4. O seu e-mail está pronto a ser utilizado. Esta conta de e-mail é exclusiva para utilização dentro do domínio</u> @aenunogoncalves.com.